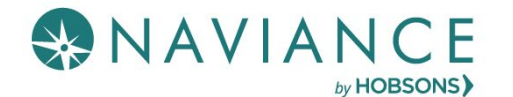

## Step 1: Adding Colleges to Naviance Student

- 1. Create a Common App account on the <u>Common App Online (If not applying Common App skip to step 5)</u>
- 2. Sign the Common App FERPA Waiver and add your high school information on the <u>Common App Online</u> (If N/A skip to step 5)
- 3. Add the colleges you are applying to on your Common App account (If N/A skip to step 5)
- 4. Sign into Naviance Student and click on **Colleges I'm Applying to**. Click the **Matchacoust** button to match your Common App account to Naviance Student. Your colleges that you added to the Common App, will now show up under the **Colleges I'm Applying to list** in Naviance Student. (*If not applying Common App skip to step 5*)

| My Favorites |                                            |  |  |  |
|--------------|--------------------------------------------|--|--|--|
| ۲            | COLLEGES<br>I'm thinking about             |  |  |  |
| ٢            | COLLEGES<br>I'm applying to                |  |  |  |
| ۲            | CAREERS AND CLUSTERS<br>I'm thinking about |  |  |  |

| Colleges I'm applying to                                                 | Search for colleges |  |  |
|--------------------------------------------------------------------------|---------------------|--|--|
| It looks like you are not currently able to apply to Common App schools. | Match Accounts      |  |  |

5. If starting at this step, sign into Naviance Student and click on **Colleges I'm Applying to**. If you are applying to other schools outside of the Common App or are not using the Common App, click the pink plus sign **(C)** to add a college you are applying to list.

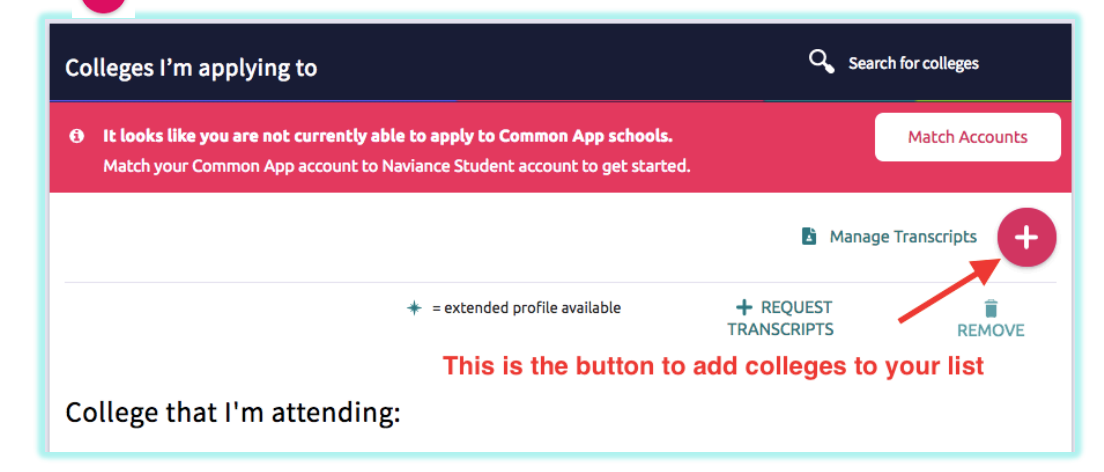

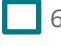

6. Choose your **App Type** (Regular Decision, Early Decision, etc.), **select how you will submit your** application (Common App or Directly to Institution – DO NOT FORGET THIS STEP), and check the box if you have **submitted your application** to the college.

| Which college are yo              | ou applying to?                                                                                                    |                                                                                                    |                                                                                                    |                                                                                                    |                                                                                                    |
|-----------------------------------|----------------------------------------------------------------------------------------------------|----------------------------------------------------------------------------------------------------|----------------------------------------------------------------------------------------------------|----------------------------------------------------------------------------------------------------|----------------------------------------------------------------------------------------------------|
| University of chi                 |                                                                                                    |                                                                                                    |                                                                                                    |                                                                                                    |                                                                                                    |
| University of Chicag              | University of Chicago                                                                                                    |                                                                                                    |                                                                                                    | Search for your college                                                                                                    |                                                                                                    |
| Colleges already in ye selection. | our application list would be unavailab                                                                                           | le for                                                                                                    |                                                                                                    |                                                                                                    |                                                                                                    |
| Арр type                          |                                                                                                    |                                                                                                    |                                                                                                    |                                                                                                    |                                                                                                    |
| Regular Decision Ja               | nuary 2                                                                                                    | ~                                                                                                    | -                                                                                                    | Select your application ty                                                                                                    | pe                                                                                                    |
| I'll submit my applic             | ation                                                                                                    |                                                                                                    |                                                                                                    |                                                                                                    |                                                                                                    |
| l'm not sure yet                  |                                                                                                    | ×.                                                                                                    | Fell vour                                                                                                    | Do NOT forget this step!!!<br>counselor how you applied                                                                                                    |                                                                                                    |
| I've submitted m                  | ny application                                                                                                    | "Com                                                                                                    | imon Ap                                                                                                    | p" or "Directly to the institutio                                                                                                    | n"                                                                                                    |
| Add Application                   | Add your college                                                                                                    | to your ac                                                                                                    | tive app:                                                                                                    | lication list                                                                                                    |                                                                                                    |
|                                   | Via Common App<br>Direct to the institution<br>✓ I'm not sure yet                                                                 |                                                                                                    |                                                                                                    |                                                                                                    |                                                                                                    |
|                                   | I've submitted my application                                                                                                    |                                                                                                    |                                                                                                    |                                                                                                    |                                                                                                    |
|                                   | Add Application                                                                                                    |                                                                                                    |                                                                                                    |                                                                                                    |                                                                                                    |
|                                   | selection.<br>App type<br>Regular Decision Ja<br>I'll submit my applic<br>I'm not sure yet<br>I've submitted m<br>Add Application | selection. App type Regular Decision January 2 I'll submit my application I'm not sure yet I've submitted my application Add Application Via Common App Direct to the institution V'I'm not sure yet I've submitted my application Via Common App Direct to the institution V'I'm not sure yet I've submitted my application Add Application Add Application | centre geo uncedo y in your opplication use would be unorandisterior selection.          App type         Regular Decision January 2         I'll submit my application         I'm not sure yet         I'n not sure yet         I've submitted my application         Add Application         Via Common App         Direct to the institution         I'm not sure yet         I've submitted my application         Add Application         Via Common App         Direct to the institution         I've submitted my application         Add Application | selection.<br>App type<br>Regular Decision January 2<br>I'll submit my application<br>I'm not sure yet<br>I've submitted my application<br>Add Application<br>Via Common App<br>Direct to the institution<br>Via Common App<br>Direct to the institution<br>Via Common App<br>Direct to the institution<br>Via Common App<br>Direct to the institution<br>Via Common App<br>Direct to the institution<br>Via Common App<br>Direct to the institution<br>Via Common App<br>Direct to the institution<br>Via Common App<br>Direct to the institution<br>Via Common App | selection.<br>App type<br>Regular Decision January 2<br>'Il submit my application<br>I'm not sure yet<br>I'm submitted my application<br>Add Application<br>Via Common App<br>Direct to the institution<br>Via Common App<br>Direct to the institution<br>I've submitted my application<br>Add Application<br>I've submitted my application<br>I've submitted my application<br>I've submitted my application<br>I've submitted my application<br>I've submitted my application<br>I've submitted my application |

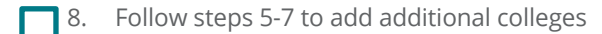